## Auch als **YouTube Video** unter: <u>https://www.youtube.com/watch?v=FJTznp8vF3g</u> Dort reichen die ersten 2 Minuten schon aus. Einfach genauso nachmachen ©

| (  | Ein Konto einrichten auf der SeiteWww.LiChess.orgeinfach anklicken ③Bitte Deine Eltern, sich 10-15 Minuten Zeit zunehmen um mit Dir zusammen dieses kostenloseKonto einzurichten. Dazu klickt Ihr einfach aufEINLOGGEN rechts oben.                                                                                | Q ✿ ► EINLOGGEN<br>Einloggen                                 |
|----|----------------------------------------------------------------------------------------------------|--------------------------------------------------------------|
|    | Geht im folgenden Bild <mark>unten links</mark> auf<br>"Registrieren"                                                                                                    | Benutzername oder E-Mail                                     |
|    |                                                                                                    | EINLOGGEN<br>Registrieren Passwort vergessen Log in by email |
| 1. | Gib nun einen Nutzernamen an, der als Anfang Deinen Vornamen und Klasse hat,<br>danach kannst Du noch eine Zahl oder ein Wort Deiner Wahl anhängen,<br>also z.B. "Michael6c-1234" oder "Lisa8a-Schach-Profi"                                                                                                    |                                                              |
| 2. | Verwende ein Passwort, das Du Dir gut merken kannst. Dieses Passwort gibst Du<br>niemandem (!) weiter (nein, auch nicht dem besten Freund).                                                                                                    |                                                              |
| 3. | Notiere das Passwort in Deinem Schulplaner UND außerdem in Deinem Handy.                                                                                                    |                                                              |
| 4. | Als E-Mail Adresse nimmst Du die E-Mail von Iserv, das heißt Deine E-Mail-Adresse<br>endet auf jeden Fall mit@oberschule-westercelle.eu                                                                                                    |                                                              |
| 5. | Lies die Hinweise, die unter dem Feld für die E-Mail-Adresse stehen<br>und klicke die 4 roten Buttons an, die sich dann grün färben.   Ich bin ein Mensch Ich bin ein Mensch   Klicke noch an, dass Du ein Mensch bist ☺   → Du erhältst jetzt die erste von zwei E-Mails von LiChess. ★ Klicke dort auf den Link. |                                                              |
| 6. | Wenn Du die Punkte 1)-5) erledigt hast, schicke mir eine E-Mail mit <mark>Deinem</mark><br>Nutzernamen (siehe Punkt 1). Ich melde Dich dort in einer "virtuellen Klasse" an und<br>informiere Dich in einer Antwortmail (über Iserv).                                                                              |                                                              |
| 7. | Wenn Du meine Antwortmail (über Iserv) erhalten hast, logge Dich noch einmal bei<br>Lichess ein und klicke auf die Glocke links neben Deinem Nutzernamen (rechts oben)<br>→ Klicke dort auf den Link!                                                                                                    |                                                              |
| 8. | Hast Du das Passwort in Deinem Schulplaner UND in Deinem Handy notiert?                                                                                                    |                                                              |

Herzlichen Glückwunsch!!! Du hast es geschafft.